# PEL51 VE PEL52 HIZLI ÇALIŞTIRMA KILAVUZU (TR)

# İŞLETME TALİMATLARI

Cihazın çalıştırma kılavuzunu İnternet sitemizden indirebilirsiniz: https://www.chauvin-arnoux.com/COM/CA/doc/Calistirma\_kilavuzu\_PEL51\_52.pdf

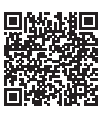

#### CİHAZLARIN TANITIMI

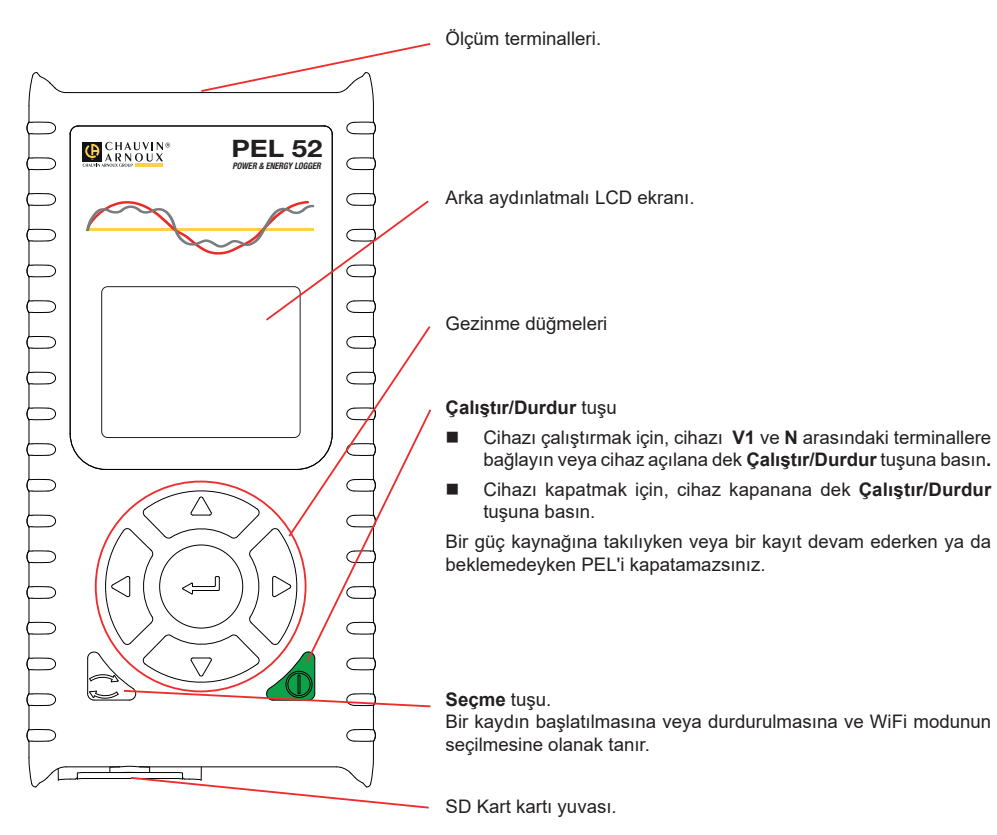

#### SD KART

PEL, 32 GB kapasiteye kadar FAT32 olarak biçimlendirilmiş SD, SDHC ve SDXC kartları kabul eder.

- PEL, biçimlendirilmiş bir SD kartla birlikte teslim edilir. Yeni bir SD kart takmak isterseniz:
- Vidayı çeyrek tur çevirerek S<sup>2</sup> işaretli elastomer kapağın kilidini açın.

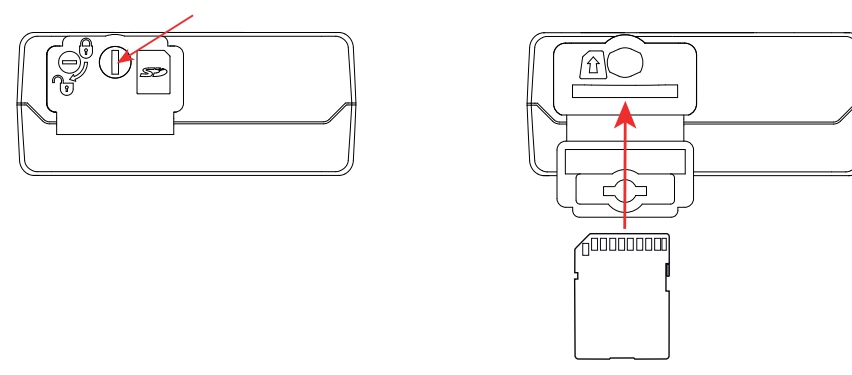

Cihazdaki SD kartın üzerine basın ve çekerek çıkarın.

Devam etmekte olan bir kayıt işlemi varsa SD kartı çıkarmayın.

- Yeni SD kartın kilitli olmadığını kontrol edin.
- SD kartın cihazda PEL Transfer yazılımı kullanarak formatlanması tercih edilmelidir. Aksi halde bir PC ile de formatlayabilirsiniz.
- Yeni kartı takın ve sonuna kadar itin.
- Elastomerik koruyucu kapağı değiştirin.

PEL, SD kart yuvası açıkken kullanılmamalıdır.

## PİLİN ŞARJ EDİLMESİ

li

İlk kullanımdan önce pili 0 ile 40 °C arasında bir sıcaklıkta tam olarak şarj edin.

C8 / banana adaptörünü V1 ve N terminalleri arasına bağlayın

Güç kablosunu adaptöre ve şebekeye bağlayın.
Cihaz açılır.

Bitmiş bir pili şarj etmek yaklaşık 5 saat sürer.

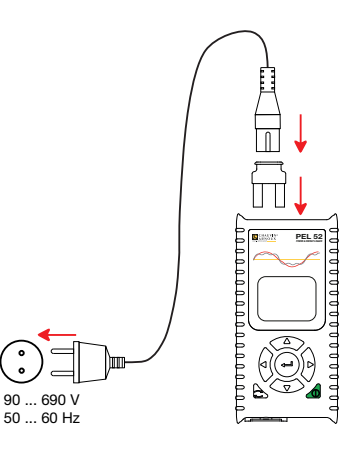

## PEL TRANSFER®'İN KURULUMU

- PEL Transfer'in en son sürümünü web sitemiz <u>www.chauvin-arnoux.com</u> üzerinden indirin.
- setup.exe dosyasını başlatın.

li

Ardından kurulum talimatlarını uygulayın.

Tam kurulum talimatları için çalıştırma kitapçığına bakın.

#### **CİHAZIN PC'YE BAĞLANMASI**

- PEL'in gerilim girişlerini ağa bağlayın. Cihaz çalışmaya başlar.
- Jyapılandırma menüsünde cihazın WiFi'sini etkinleştirin, C tuşuyla () WIFI AP WiFi erişim noktasını seçin ve ← tuşuyla onaylayın.

Wifi'nin çalışması için pilin yeterince şarj edilmiş olması gerekir. (IIII) veya IIII)

- PEL'i WiFi üzerinden bilgisayara bağlayın.
- PEL Transfer'i açmak için, masa <u>üst</u>ündeki PEL simgesine 🗾 çift tıklayın.
- Araçlar çubuğundan Cihaz ekle ardından PEL51 veya PEL52, ardından erişim noktası WiFi seçeneklerini gerçekleştirin.
- Cihazla bağlantı kurulduğunda, PEL Ağı ağaç menü penceresinin sol tarafında PEL ağının adı yazmalıdır.

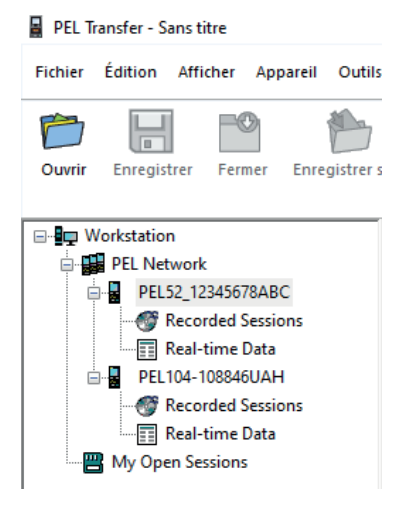

Bir 🛜 WIFI ST WiFi yönlendirici bağlantısı için, çalıştırma kılavuzuna bkz.

# CİHAZIN KONFİGÜRASYONU

PEL'inizi konfigüre etmek için, cihazı PEK ağı içinde seçin.

Durum alanı içinde veya Cihaz menüsünde veya araçlar çubuğunda, Konfigüre et isimgesine tıklayarak Cihazı konfigüre et iletişim kutusunu açın.

Bu iletişim kutusu birden fazla sekme içermektedir:

- Genel: Cihazı yapılandırmak; cihaza bir isim vermek, otomatik kapanış süresini belirlemek, maksimum değerler yenilemesini seçmek cihazın Seçim tuşunu kilitlemek, pilin ölçüm sırasında şarj edilmesini önlemek, cihazın konfigürasyonuna bir parola koymak, tarihi ve saati ayarlamak, SD kartını formatlandırmak vb.
- İletişim: WiFi bağlantısına ilişkin seçenekler.
- Ölçüm: Dağıtım sistemini seçmek için.
- Akım sensörü: Akım sensörlerinin dönüşüm oranını ve gerekirse dönüş sayısını seçmek için.
- Kayıt: Kayıt parametrelerini seçmek için.
- Sayaçlar: Enerji sayaçlarını sıfırlamak için.

Yeni konfigürasyonu cihaza yüklemek için TAMAM üzerine tıklayın.

## **BİR KAYIT BAŞLATMA (ÇALIŞTIR/DURDUR)**

Bir kayıt başlatmak için, aşağıdaki şekilde hareket edin:

- PEL Transfer'de: Konfigürasyon iletişim kutusunda, Kayıt sekmesi için uygun seçeneği seçin. Cihaz, ileri bir tarih ve saatte veya cihazdaki yapılandırma tamamlandıktan hemen sonra kaydı tetikleyecek şekilde yapılandırılabilir
- Cihaz üzerinde: Seçim tuşuna basın Cihazda START bilgisi görüntülenir. Ituşu ile devam edin REC sembolü yanıp söner.

Bir kaydı durdurmak için, aşağıdaki şekilde hareket edin:

- PEL Transfer'de: Menü içinde, Cihaz > Kaydı durdur 💽 seçimini gerçekleştirin.
- Cihaz üzerinde: Seçim tuşuna basın Cihazda STOP bilgisi görüntülenir. Lişu ile devam edin REC sembolü kaybolur.

## KAYDIN GÖRÜNTÜLENMESİ

Kaydedilen veriler, görüntüleme ve raporların oluşturulması için bilgisayara iki şekilde aktarılabilir:

- SD kart cihazdan çıkarılabilir ve SD kart okuyucu aracılığıyla bilgisayara takılabilir. PEL Transfer'i başlatın, Dosya menüsü içinden Aç komutunu seçin, SD kartı üzerinde bulunan, arzu edilen oturum numarasını taşıyan ıCP dosyası üzerine gelin ve Aç üzerine tıklayın.
- PC ve PEL (WiFi) arasında doğrudan bağlantı. PEL Transfer'i başlatın, cihaza bir bağlantı açın, ağaç menüde seçin (WiFi özelliğinin etkin olduğundan emin olun), ardından Kaydedilen oturumlar seçimini gerçekleştirin. Arzulanan kayıt oturumu üzerine çift tıklayın. Yükleme tamamlandığında, yüklenen testi seçin ve Yükleme iletişim kutusu içinde Aç üzerine tıklayın.

Her iki durumda, oturum ağaç liste içinde Açık oturumlarıma eklenir. Böylece veriler görüntülenebilir.

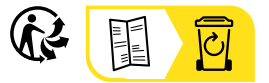

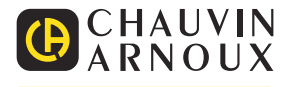